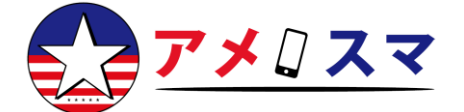

#### 【eSIMご利用に際しての注意事項】

※eSIMのダウンロードにはWi-Fi接続が必須です

※eSIMの設定を行う前に、必ずVPNをオフにしてください

※QRコード/アクティベーションコードは1回限り有効です。再スキャンや

再ダウンロードはできません

※一度eSIMを削除すると、破棄・紛失扱いとなり、再購入が必要となります

- ※プランの日数カウントの開始タイミングは以下の通りです:
  - カナダ&メキシコ:eSIMを端末にダウンロードした時点から開始
  - その他の国/地域: 渡航先で電波を掴んだ時点から開始

### <u>デュアルSIM端末をご利用の方へ</u>

お使いのスマートフォンで、すでに2つのSIM (eSIM×2 または 物理SIM+ eSIM) が有効になっている場合は、いずれか一方のeSIMを無効 (OFF) にし なければ、新たなeSIMの設定は行えません

01 | 「設定」から「モバイル通信」または 「モバイルデータ」をタップ

お使いのデバイスが安定したWi-Fiネットワーク に接続されていることを確認してください。

01| Tap Cellular or Mobile Data from Settings Make sure your device is connected to a stable Wi-Fi network.

| ≁        | Airplane Mode    | $\bigcirc$     |  |
|----------|------------------|----------------|--|
| <b>?</b> | Wi-Fi            | Network 5GHz > |  |
| *        | Bluetooth        | On >           |  |
| ((†))    | Cellular         | >              |  |
| ୍        | Personal Hotspot | Off >          |  |

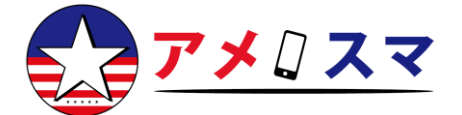

#### 02|「モバイル通信プランを追加」をタップ

02| Tap Add Cellular Plan

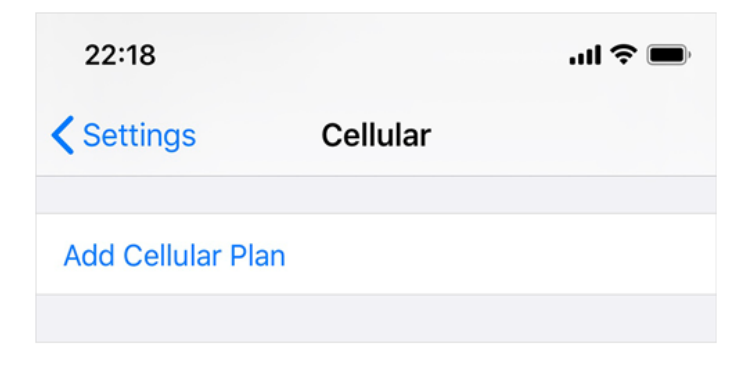

#### 03 提供されたQRコードをスキャン

※Wi-Fiによるインターネット接続が必要です。 1台のデバイスしかなくQRコードをスキャンでき ない場合は、納品メール内に記載のSM-DP+アド レスとアクティベーションコードを手動で入力し てください。

03| Scan QR code we provide

#### ※Internet connection required

In case you have only one device and cannot scan the QR code, enter SM-DP+ address and the activation code manually.

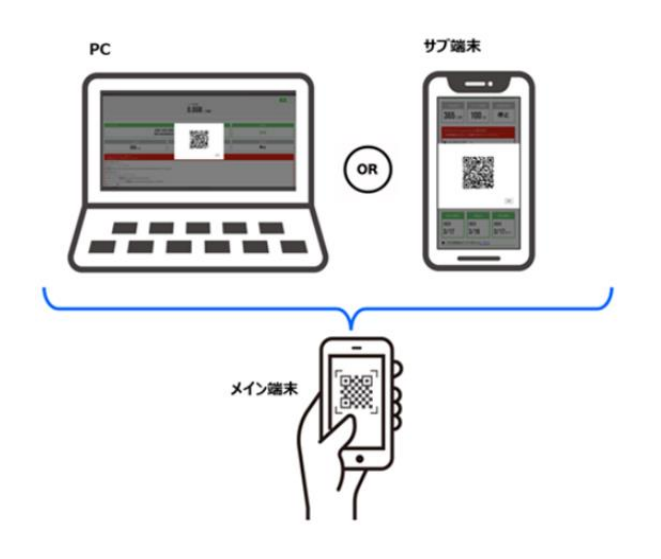

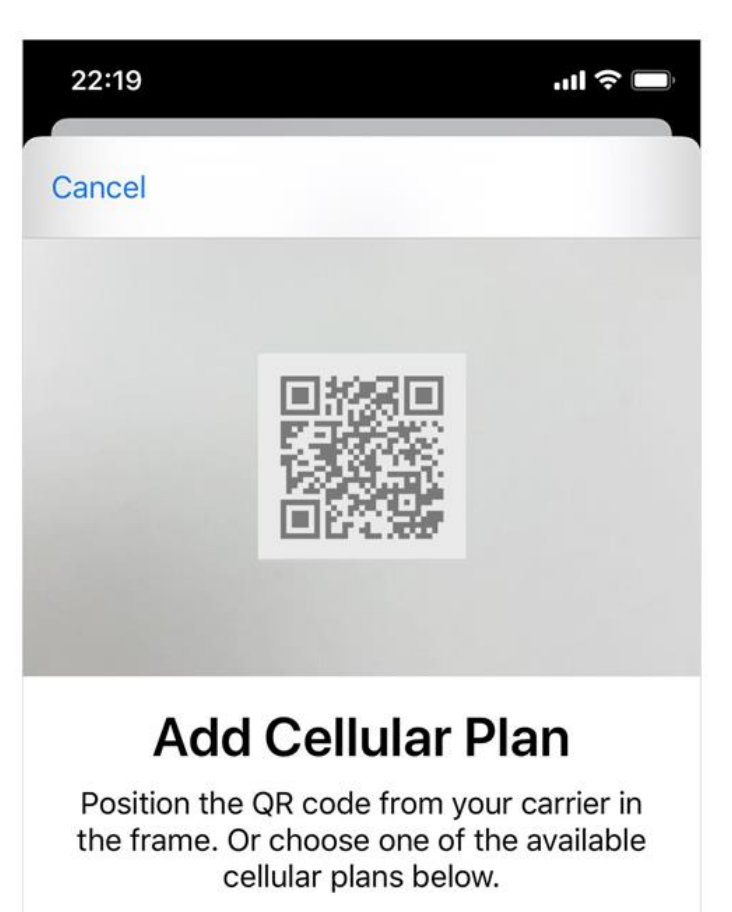

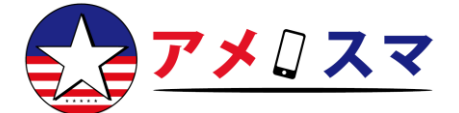

04|「モバイル通信プランを追加」をタップ

ー度タップすると戻ったりキャンセルしたりでき ませんのでご注意ください。

04| Tap Add Cellular Plan

Note that you cannot go back or cancel after you tap it.

## **Add Cellular Plan**

A cellular plan from "Airhub Mobile" is ready to be added to iphone

Add Cellular Plan

05|新しいモバイル通信プランのラベルに 「Global」と入力

ラベルは後から「設定」内で変更可能です。

05| Enter "Global" to label your new cellular plan You can change labels later in Settings.

# **Cellular Plan Labels**

Choose labels for each of your cellular plans.

LABEL FOR

Primary

LABEL FOR YOUR NEW AIRHUB MOBILE PLAN

Global

>

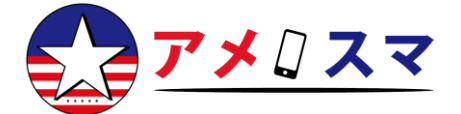

06|「キャリア設定のアップデート」で 「アップデート」をタップ

この手順を実行することで、テザリング(パーソ ナルホットスポット)に必要なAPN(アクセスポ イント名)が自動的に設定されます。

06| Tap Update on Carrier Settings Update APN (Access Point Name), which is required for Personal Hotspot, will be configured automatically by doing this step.

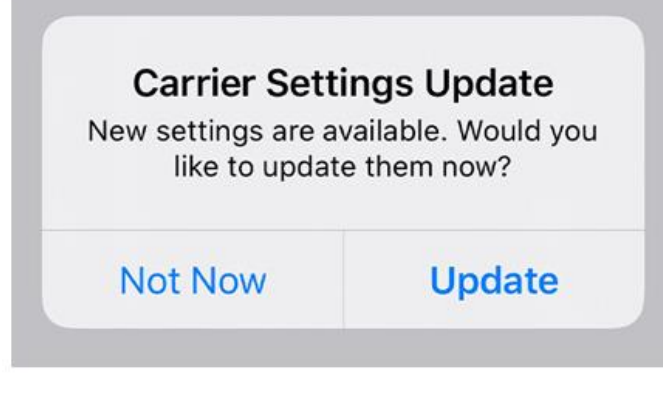

07 | デフォルトの回線として「主回線 (Primary)」を選択

07| Choose Primary as your Default Line

#### Back

## **Default Line**

Your default line is used to call or send messages to people who are not in your contacts.

The people in your contacts can be assigned a preferred line at any time in the Contacts app.

Primary

Global

~

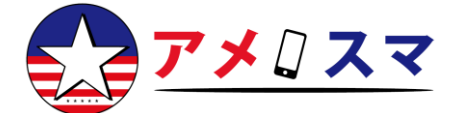

08 iMessage、FaceTime、Apple ID用の回 線として「主回線(Primary)」を選択

または、何も選択せず「続ける」をタップするこ とも可能です。

08| Choose Primary for iMessage, FaceTime and Apple ID

Or simply tap Continue without selecting any options.

## **Default Line**

Your default line is used to call or send messages to people who are not in your contacts.

The people in your contacts can be assigned a preferred line at any time in the Contacts app.

1

Primary

Global

#### 09| モバイルデータ通信のデフォルト回線を 選択

アメリカ国内では「主回線(Primary)」として 現在使用中のSIMを選択してください。 既に渡航先にいる場合で、モバイルデータ通信に アメスマグローバルSIMを使用したい場合は、 Globalを選択してください。

09| Choose your default line for cellular data

In the U.S., select your currently active SIM as "Primary." If you are already at your travel destination and want to use Amesma Global SIM immediately for cellular data, select "Global."

## **Cellular Data**

Choose your default line for cellular data. If you want the best coverage, you can enable cellular data fallback.

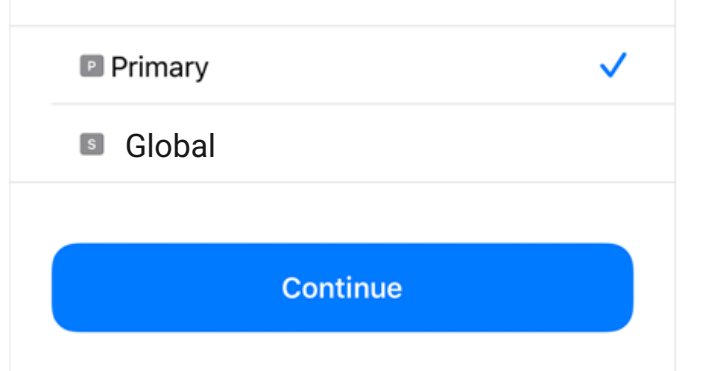

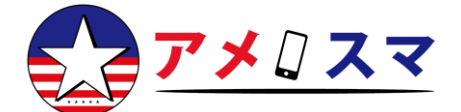

### アメスマグローバルSIMをモバイルデータ通信で使用する方法

#### 渡航先に到着後、以下の手順に従って設定してください。

10| アメスマグローバルSIM(モバイル通信 プラン)をオンにする

「設定」→「モバイル通信」または「モバイル データ」へ進み、アメスマグローバルSIMがオン になっていることを確認してください。

10| Turn on Amesma Global SIM (Cellular Plan)

Go to Settings > Cellular or Mobile Data and make sure Amesma Global SIM is turned on.

11 モバイルデータ通信の回線として設定し、 データローミングをオンにする

「モバイルデータ」をタップし、Airhub Mobile eSIM を割り当てます。 また、「データローミング」をオンにしてください。

11| Set it up for Cellular Data and turn Data Roaming on

Tap Cellular Data and assign Amesma Global SIM. Also, enable Data Roaming.

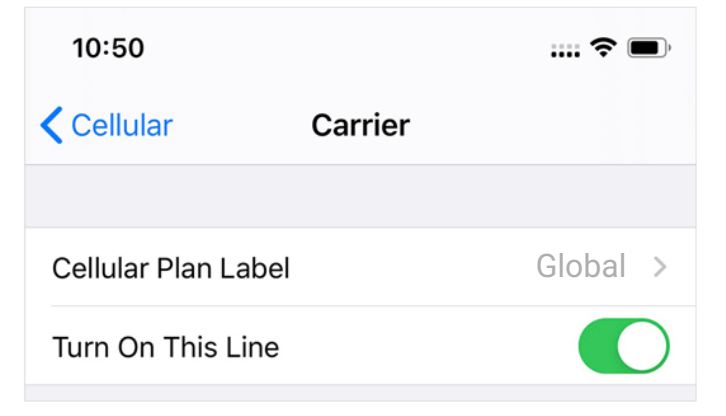

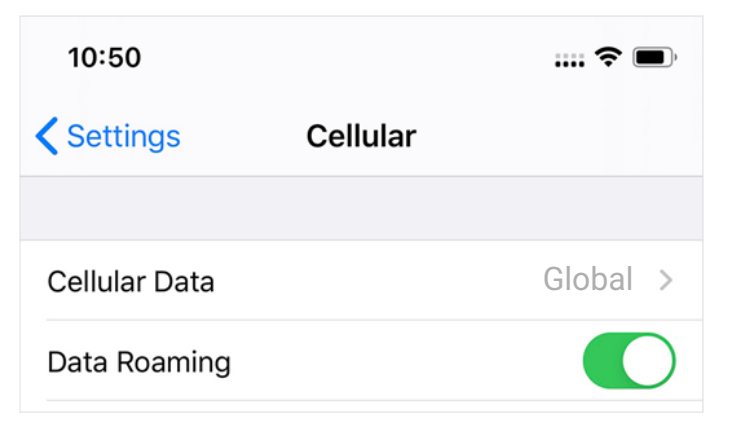

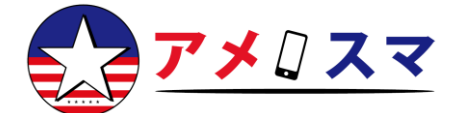

### アメスマグローバルSIMをモバイルデータ通信で使用する方法

渡航先に到着後、以下の手順に従って設定してください。

12 アメリカ国内で使用していたSIMのロー ミングをオフにする (推奨)

「設定」→「モバイル通信」または「モバイル データ」へ進み、アメリカ国内用のSIMの設定を 確認してください。

12| Disable Data Roaming for Primary

Go to Settings > Cellular or Mobile Data > Primary and check the settings.

| 1:36                |           | <b></b>       |
|---------------------|-----------|---------------|
| <b>C</b> Settings   | Mobile Da | ta            |
| Mobile              | Data      |               |
| Mobile Data Options |           | Roaming Off > |
| Personal Hotspot    |           | Off >         |

#### 【オプション】テザリング(パーソナルホットスポット)を使用する場合

キャリア設定のアップデート(上記ステップ06)を実行していない場合は、以下の手順でAPN(アク セスポイント名)を手動で設定してください。

1.「モバイルデータ通信ネットワーク」をタップ 2.「Cellular Data」「LTE設定」「MMS」「パーソナルホットスポット」のすべてのAPN欄に 「Airhub」と入力

#### 

For Personal Hotspot, set up APN (Access Point Name) In case you did not update the Carrier Settings (Step 06 above) and want to use Personal Hotspot feature, tap Cellular Data Network and enter "Airhub" in all 4 APN fields (Cellular Data, LTE setup, MMS and Personal Hotspot)

#### 【ご利用されたeSIMに関するご案内】

※解約手続きは不要です

※ご不要になり次第端末内のアメスマグローバルのeSIMを削除してくださいますようお願いいたしま す